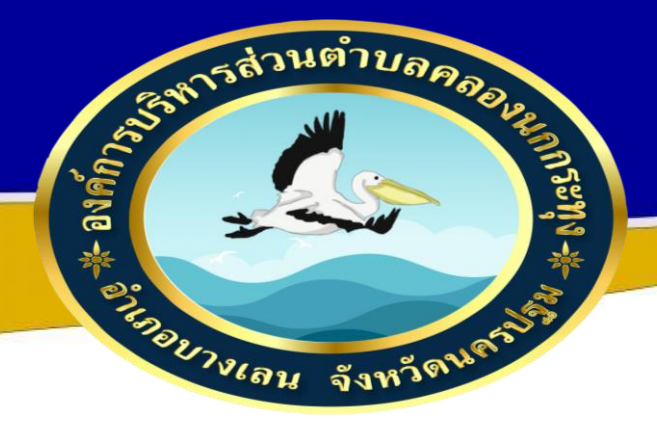

คู่มือการใช้งานระบบการให้บริการ ผ่านช่องทางออนไลน์ (E-Service) องค์การบริหารส่วนตำบลคลองนกกระทุง อำเภอบางเลน จังหวัดปฐม

### คู่มือการใช้งานระบบการให้บริการผ่านช่องทางออนไลน์ (E-Service) ขั้นตอนการใช้งานระบบ E-Service

#### ๑. เข้าหน้าเว็บไซต์หลักของหน่วยงาน https://www.klongnok.go.th/homepage

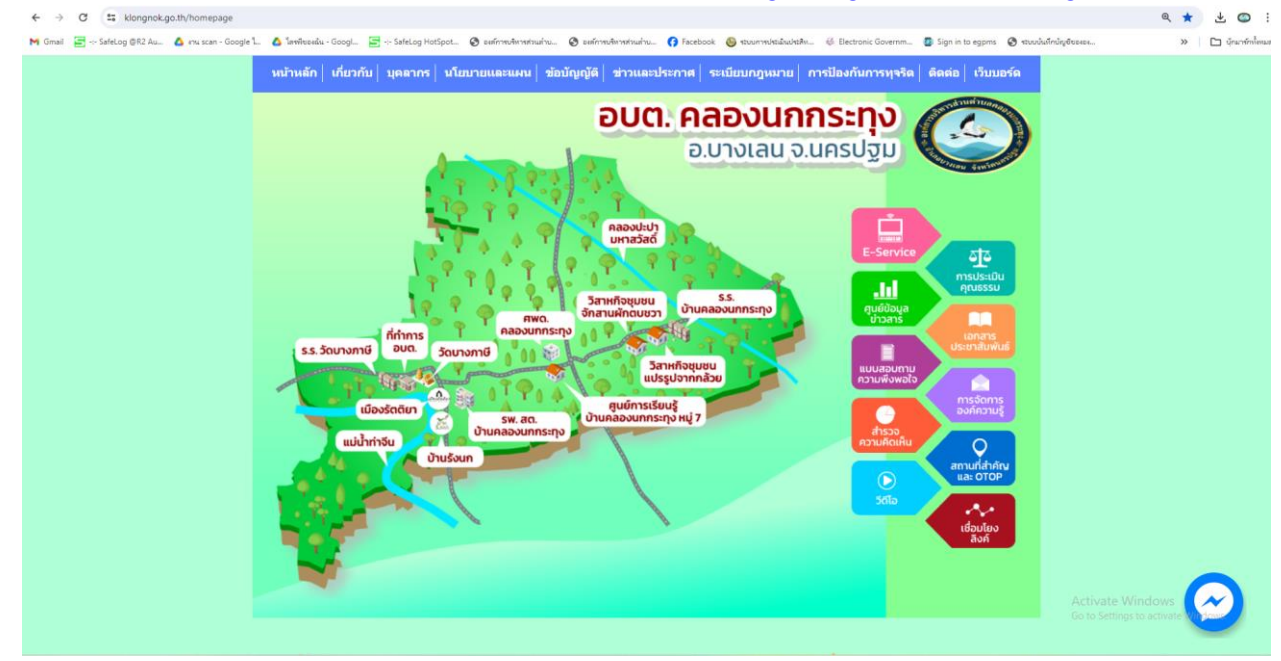

## ๒. ระบบเข้ามาที่หน้า E-Service ให้คลิกที่ E-Service

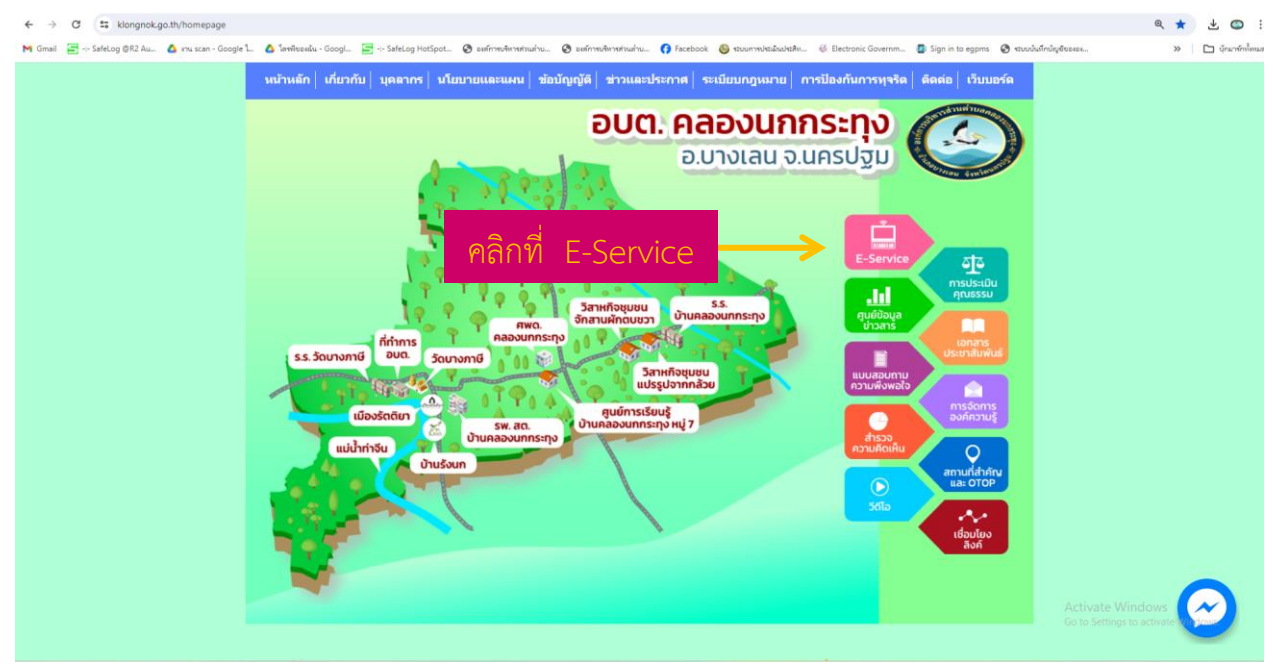

# ๓. คลิกที่ แบบฟอร์มแจ้งซ่อมไฟฟ้าสาธารณะ

| หม้านส                                 | ก   เกี่ยวกับ   บุคลากร   นโยบายและแผน   ข้อบัญญัติ   ช่าวและประกาศ   ระเบียบกฎหมาย   การป้องกับการหุจริต   ดีดสอ   เร็บบอร์ด                                         |
|----------------------------------------|----------------------------------------------------------------------------------------------------|
|                                        |                                                                                                    |
| E-Ser                                  | vice                                                                                                    |
| อื่นแบบท<br>ศูนย์ช่วย                  | อร์มออนไลน์ ดู่มือประชาชน รับเรื่องร้องเรียน รายชื่อผู้รับเนี้ยผังชีพ วารสารหน่วยงาน ดาวน์โหลดแบบฟอร์มราชการ<br>หลือประชาชน ติดต่อสอบถาม ระบบจองคิวเพื่อเข้าใช้บริการ |
| <b>ยื่นแบ</b><br><sub>คมือการใช่</sub> | บฟอร์มออนไลน์                                                                                                    |

๔. ระบบเข้ามาที่หน้า E-Service ให้คลิกที่ E-Service

| แบบฟอร์มแจ้งซ่อมไฟฟ้าสาธารณะองค์การบริหารส่วนตำบลคลองนก                                                                                                    |
|----------------------------------------------------------------------------------------------------|
| กระทุง                                                                                                    |
| องศ์การบริหารส่วนตำบลคลองนกกระทุง อำเภอบางเลน จังหวัดนครปฐม<br>ข้อปฏิบัติการใช้งานแบบฟอร์มออนไลน์<br>1.กรอกข้อมูลที่แท้จริงให้ครบถ้วนเพื่อสะดวกในการติดต่อกลับ กรณีจำเป็น<br>2.ไข้ถ้อยคำที่สุภาพในการเขียนคำร้อง<br>3.ตรวจสอบความเรียบร้อยและความถูกต้องก่อน ส่งข้อมูล<br>4.เมื่อเจ้าหน้าได้รับจะมีการติดต่อกลับทางหมายเลขไทรศัพท์ที่ท่านระบุไว้<br>โดยมิต้องเดินทางมา ณ ที่ทำการอบด.คลองนกกระทุง |
| หมายเหตุ ข้อมูลต่างๆที่ระบุในแบบฟอร์ม เป็นไปตามพรบ.คุ้มครองข้อมูลส่วนบุคคล พ.ศ. 2562                                                                                                    |
| klongnokkrathung@gmail.com สลับบัญชี<br>โม่ใช้ร่วมกัน                                                                                                    |
| * ระบุว่าเป็นคำถามที่จำเป็น                                                                                                    |
| ซื่อ-นามสกูล*<br>คำตอบของคุณ                                                                                                    |
| เบอว์โทรศัพท์                                                                                                    |
| คำตอบของคุณ                                                                                                    |
| บริเวณที่เกิดปัญหา <b>(</b> โปรดระบุที่อยู่ให้ขัดเจน <b>)</b>                                                                                                    |
| คำตอบของคณ                                                                                                    |

# ตรวจสอบความเรียบร้อยและความถูกต้องก่อน ส่งข้อมูล เมื่อตรวจครบถูกต้องแล้วให้ คลิกที่ ส่ง

| ประเภทของปัญหา *                                                                                                    |
|----------------------------------------------------------------------------------------------------|
| 🔿 ไฟฟ้าตับ                                                                                                    |
| 🔘 โคมไฟหักข่าวุด                                                                                                    |
| 🔘 โคมไหม                                                                                                    |
| 🔿 สายไฟฟ้าขำรุด                                                                                                    |
| 🔿 ดับไม้สัมหาดสายไฟฟ้า                                                                                                    |
|                                                                                                    |
|                                                                                                    |
| ศง 🤆 คลิกที่ ส่ง                                                                                                    |
| ห้ามส่งรหัสผ่านใน Google ฟอร์ม                                                                                                    |
| เนื้อหานี้มีได้ถูกสร้างขึ้นหรือรับรองโดย Google <u>รายงานการละเมิด</u> - <u>ข้อกำหนดในการให้บริการ</u> - <u>นโยบายความเป็นส่วนตัว</u> |
| Google ฟอร์ม Activate Windows Go to Settings to activate Windows                                                                      |

## ๖. เมื่อคลิก ส่ง เรียบร้อยแล้ว จะแสดงหน้าต่าง ดังภาพที่ปรากฎ

| แบบฟอร์มแจ้งซ่อมไฟฟ้าสาธารณะองค์การบริหารส่วนตำบลคลองนก                                                                               |                  |
|----------------------------------------------------------------------------------------------------|------------------|
| กระทุง                                                                                                    |                  |
| เราได้บันทึกคำดอบของคุณไว้แล้ว                                                                                                    |                  |
| <u>ส่งคำตอบเพิ่มอีก</u>                                                                                                    |                  |
| เนื้อหานี้มีได้ถูกสร้างขึ้นหรือรับรองโดย Google <u>รายงานการละเมิด</u> - <u>ข้อกำหนดในการให้บริการ</u> - <u>นโยบายความเป็นส่วนตัว</u> |                  |
| Google ฟอร์ม                                                                                                    | Activate Windows |

# ๗. แบบฟอร์มที่ส่งแล้วจะ Link ข้อมูลมาที่ ไดรฟ์ ขององค์การบริหารส่วนตำบลคลองนกกระทุง ดังภาพที่ปรากฎ

| 🔼 ไดรฟ์                                                  |                                                                                        |                                                                                                    |                 |                                |    | ◎ 🕸 🏢                                                                                                    | 0 |
|----------------------------------------------------------|----------------------------------------------------------------------------------------|----------------------------------------------------------------------------------------------------|-----------------|--------------------------------|----|----------------------------------------------------------------------------------------------------|---|
| + ไหม่                                                   | ยินดี                                                                                  | ต้อนรับส่ไดรฟ                                                                                                    |                 |                                | 0  | ×                                                                                                    |   |
|                                                          | O Sundatore                                                                            |                                                                                                    |                 |                                | ×  |                                                                                                    |   |
| • 🙆 ไครพิของฉัน                                          | о, напкамом                                                                            |                                                                                                    |                 |                                |    |                                                                                                    | Ø |
| • 🗖 ຄວະທີງເຫວຣ໌<br>• 🖈 ຕໍ່ມີຄອາງ                         | 🗋 ประเภท 👻 🔔 บุคคล                                                                     | • 📋 แก้ไขเมื่อ • 🗈 สถานที่ตั้ง •                                                                                                    |                 |                                |    |                                                                                                    |   |
| 🖧 ແຮร์กับฉัน                                             | แนะนำ 🗸 ไฟล์ 🗅 โฟลเดอร์                                                                |                                                                                                    |                 | ✓≡                             | 88 |                                                                                                    | - |
| 🔿 នារតុខ                                                 | ба<br>                                                                                 | เทตุผลที่แนะนำ                                                                                                    | ເຈົ້າຫລູ        | สถานที่ตั้ง                    |    | 4                                                                                                    | + |
| O anda<br>Gaunz                                          | 📑 แบบฟอร์มแจ้งช่อมไฟฟ้าสาธารณะองศ์การบริหารส่วนตำบลคลองนกกระทุง                        | คุณเปิด • 15:49                                                                                                    | 🙆 ฉัน           | 🙆 ໃครฟีของฉัน                  | 1  | เลือกรายการเพื่อครายละเอียค                                                                                                    |   |
| <ul> <li>พื้นที่เก็บข้อมูล</li> </ul>                    | ประชาสัมพันธ์ผ่านเว็บใชต์ อบตPNG 🚢                                                     | ອຸໝເປັດ • 9 ນີ.ນ. 2024                                                                                                    | 🌀 ດັນ           | 🗈 ดัวชี้วัดที่ 13              | 1  |                                                                                                    |   |
| ได้ไป 1.37 GB จาก 15 GB                                  | E Deutschier au auejpg 🕰                                                               | คุณเปิด • 6 มี.บ. 2024                                                                                                    | 🍘 ຈັນ           | 🖪 ดัวซี่วัดที่ 10              | 1  |                                                                                                    |   |
| เพิ่มพื้นที่เก็บข้อมูล                                   | 🔟 ໂບເສນລ ສປສະ 090466 pdf.pdf                                                           | คุณเป็นคนสร้าง • 24 พ.ศ. 2024                                                                                                    | 🙆 ฉัน           | โครฟีของฉีน                    | 1  |                                                                                                    |   |
|                                                          | 🗐 2. แบบสอบรับเข้าร่วมโครงการฯ                                                         | คุณเปิด • 21 พ.ศ. 2024                                                                                                    | 🙆 ฉัน           | 🙆 ใครฟีของฉัน                  | 1  |                                                                                                    |   |
|                                                          | 🚦 2. แบบตอบรับเข้าร่วมโครงการฯ                                                         | คุณเปิด • 21 พ.ค. 2024                                                                                                    | 🥝 άυ            | 🙆 โครฟีของฉัน                  | -  |                                                                                                    |   |
|                                                          | Deutschief au auejpg 44                                                                | คุณแก้ไข - 6 มิ.ย. 2024                                                                                                    | 🌀 ฉัน           | 🖪 ดัวชีวัดที่ 13               | -  |                                                                                                    |   |
|                                                          | 🚾 รวมบัญชีลงเวลา.pdf 🕰                                                                 | คุณเปิด • 9 มิ.ย. 2024                                                                                                    | 💿 đu            | 🖪 ดัวชีวัดกี 12                | -  |                                                                                                    |   |
|                                                          | 📷 เรียน นายก,สมาชิก เข้ารับสิงการประชุม ดกก.แ.pdf 🕰                                    | คุณเปิด • 9 มี.ย. 2024                                                                                                    | áu              | 🖪 គ័រចីរិតពី 12                | -  |                                                                                                    |   |
|                                                          | 1. แบบสำรวจะรายงานข้อมูละรายงานการสมัคร.xisx 🕰                                         | คุณเปิด • 19 พ.ศ. 2024                                                                                                    | Siriprasertsu   | 2, ແຮງກັບຊົນ                   | -  | Activate Windows<br>Go to Settings to activate Windows.                                                                                                    |   |
|                                                          | 🛄 รายงานผลการประชุมสภองศ์การบริหารส่วนผ่าบลคลองนกกระทุง สมัยสามัญ สมัยที่ 3 ครั้งที่ 1 | ป 🕰 คุณเปิด + 9 มี.บ. 2024                                                                                                    | 🎯 ຈັນ           | สาธิวิตที่ 12                  | 1  |                                                                                                    | > |
| 🙆 Q 🖸 🐂 🧔 🙀                                              | 6 6 W                                                                                  |                                                                                                    |                 |                                |    | ∧ hu ⊕ ⊄× 155                                                                                                    | 2 |
| -                                                        |                                                                                        |                                                                                                    |                 |                                |    |                                                                                                    |   |
| 🔼 ไดรฟ์                                                  |                                                                                        |                                                                                                    |                 |                                |    | 0 🕸 🏭                                                                                                    | 0 |
| + Insi                                                   | ยินดีต                                                                                 | <sup>1</sup> ้อนรับสู่ไดรฟ์                                                                                                    |                 |                                | 0  | 📃 แบบฟอร์มแจ้งช่อมไฟฟ้า 🗙                                                                                                    |   |
| <ul> <li>ทน้าแรก</li> </ul>                              | Q คันทาในไครพิ                                                                         |                                                                                                    |                 |                                |    | สาธารณะองค์การบริหารส่วน<br>ตำบลคลองนกกระทุง                                                                                                    |   |
| <ul> <li>โครพีของฉัน</li> </ul>                          |                                                                                        |                                                                                                    |                 |                                |    | รายละเอียด กิจกรรม                                                                                                    | ø |
| <ul> <li>เมื่องพิวเตอร์</li> <li>งฎ ที่ติดดาว</li> </ul> | 🗋 ประเภท 👻 🕹 บุคคล 🤟                                                                   | 🗎 แก้ไขเมื่อ 👻 🖿 สถานที่ตั้ง 👻                                                                                                    |                 |                                |    |                                                                                                    |   |
| 2 ແຮງກັນລັນ                                              | X ເລືອດແລ້ວ 1 รายการ 😤 🔁 🔟 ా                                                           |                                                                                                    |                 |                                |    | แนรมจำสามมริสาร์สมให้สิ่งการกรณะองค์การ<br>ปรียางส่านส่วนสายองมากรร                                                                                                    | - |
| () ange                                                  | ชื่อ                                                                                   | เหตุผลที่แนะนำ                                                                                                    | เจ้าของ         | สถานที่ตั้ง                    |    | e of embeddensees werster in Antonis the Khandige<br>Register (Howard and Carlos and Antonis Antonis<br>Antonis Antonis Antonis Antonis Antonis Antonis Antonis Antonis Antonis Antonis Antonis Antonis Antonis Antonis Antonis Antonis Antonis Antonis Antonis Antonis Antonis Antonis Antonis Antonis Antonis Antonis Antonis Antonis Antonis Ant | + |
| (1) สแปม (1) ถึงขยะ                                      | 📑 แบบฟอร์มแจ้งช่อมไฟฟ้าสาธารณะองค์การบริหารส่วนต่าบลคลองนกกระทุง                       | คุณเปิด • 15:49                                                                                                    | 🙆 ຈັນ           | ไครพีของฉัน                    | :  | energienelistenen jaar springer (30)<br>Televeninger part<br>Ausser                                                                                                    |   |
| 🛆 พื้นที่เก็บข้อมูล                                      | 🙇 ประชาสัมพันธ์ผ่านเว็บไซต์ อนตPNG 🎿                                                   | คุณเปิด • 9 มิ.ย. 2024                                                                                                    | 🌝 จัน           | 🖪 ดัวซี้วัดที่ 13              | ÷  | ผู้ที่มีสิทธิ์เข้าถึง                                                                                                    |   |
| ใช้ไป 1.37 GB จาก 15 GB                                  | 🖪 ปัตประกาศ ณ อนตjpg 🛋                                                                 | คุณเปิด • 6 มิ.ย. 2024                                                                                                    | 🍅 ฉัน           | 🖪 ดัวชี้วัดที่ 10              | :  | 9                                                                                                    |   |
| ( เพิ่มพื้นที่เก็บข้อมูล                                 | 🚥 ในเสมล สปสะ 090466 pdf.pdf                                                           | คุณเป็นคนสร้าง • 24 พ.ค. 2024                                                                                                    | 🙆 ฉัน           | ไครพีของฉัน                    | :  | เป็นส่วนตัวสำหรับคุณ                                                                                                    |   |
|                                                          | 🚍 2. แบบตอบรับเข้าร่วมโครงการฯ                                                         | คุณเปิด • 21 พ.ค. 2024                                                                                                    | 🎯 ວັນ           | ไครพีของฉัน                    | :  | Constantia Constantia                                                                                                    |   |
|                                                          | 📃 2. แบบตอบรับเข้าร่วมโครงการฯ                                                         | คุณเปิด • 21 พ.ค. 2024                                                                                                    | 🙆 ຈັນ           | ไครพีของฉัน                    | :  | รายละเอียดของไฟล์                                                                                                    |   |
|                                                          | 🖪 ปีคประกาศ ณ อนคjpg 🕰                                                                 | คุณแก้ไข • 6 มิ.ข. 2024                                                                                                    | 🙆 ວັນ           | 🗈 ดัวซี้วัดที่ 13              | :  | ประเภท<br>Google ฟอร์ม                                                                                                    |   |
|                                                          | 🛄 รวมปัญชีลงเวลา.pdf 🕰                                                                 | คุณเปิด • 9 มิ.ย. 2024                                                                                                    | 🍘 จัน           | 🖪 ดัวซี้วัดที่ 12              | :  | ชนาด<br>267 KB                                                                                                    |   |
|                                                          | 🔟 เรียน นายก,สมาชิก เข้ารับฟังการประชุม คกก.แ.pdf 🚢                                    | คุณเปิด • 9 ສີ.ຍ. 2024                                                                                                    | 🙆 ຈັນ           | 🖪 ดัวซี้วัดที่ 12              | :  | พื้นที่เก็บข่อมูลที่ใช้<br>247 KB                                                                                                    |   |
|                                                          | 🔀 1. แบบสำรวจ+รายงานข้อมูล+รายงานการสมัคร.xisx 🎿                                       | คุณเปิด • 19 พ.ค. 2024                                                                                                    | 🚯 siriprasertsu | 🖧 แชร์กับฉัน                   | :  | สถานที่ตั้งctivate Windows                                                                                                    |   |
| ;⊟ แบบฟอร์มแ                                             | อังซ่อมไฟฟ้าสาธารณะองค์การบริหารส่วน 🖿 🛫                                               | <ul><li><li>↓</li><li>↓</li></li></ul> | Ô               | 05                             | ¢  | au : 🍘                                                                                                    |   |
|                                                          | คำตอบ 6 ข้อ                                                                            |                                                                                                    | 1               | ลิงก์ไปยังชีต<br>เปิดรับค่าตอบ | :  |                                                                                                    |   |
|                                                          | ข้อมูลสรุป                                                                             | คຳถาม                                                                                                    |                 | แยกรายการ                      |    |                                                                                                    |   |
|                                                          | < _5_ ann 6 >                                                                          |                                                                                                    |                 | •                              | Ū  |                                                                                                    |   |
|                                                          | ไม่สามารถแก้ไขการตอบกลับได้                                                            |                                                                                                    |                 |                                |    |                                                                                                    |   |
|                                                          |                                                                                        |                                                                                                    |                 |                                |    |                                                                                                    |   |
|                                                          | แบบฟอรํมแจ้งซ่อมไฟฟ้าสาธารณะองค์                                                       | การบริหารส่วนตำบล                                                                                                    | าคลองนกก        | เระทุง                         |    |                                                                                                    |   |
|                                                          | องค์การบริหารส่วนคำบลคลองนกกระทุง อำเภอบางเลน จังหวัดนครปรม                            |                                                                                                    |                 |                                |    | Go to Settings to activate Windows                                                                                                    |   |
|                                                          | * · · · · · · · · · · · · · · · · · · ·                                                |                                                                                                    |                 |                                |    |                                                                                                    |   |

| <mark>แบบฟอร์มเ</mark> | เจ้งซ่อมไฟฟ้าสาธารณะองค์การบริหารส่วน 🗖                                                                                                    | ☆             |            | $\odot$ | 0 | ¢            | ¢          | तंง                                        | : |      |
|------------------------|----------------------------------------------------------------------------------------------------|---------------|------------|---------|---|--------------|------------|--------------------------------------------|---|------|
|                        | คำถาม                                                                                                    | การตอบกลับ 🌀  | การตั้งค่า |         |   |              |            |                                            |   |      |
|                        | ข้อปฏิบัติการใช้งานแบบพ่อร์มออนไลน์<br>1.กรอกข้อมูลที่แท้จริงไท้ครบเด้วนเพื่อสะตวกในการติดต่อกลับ กรณีจำเป็น<br>2.ใช้เดือยค่าที่สุภาพในการเขียนกำร้อง<br>3.ตรวจสองความเรียบร้อยและความถูกต้องก่อน ส่งข้อมูล<br>4.เมื่อเจ้าหน้าให้รับจะมีการติดต่อกลับทางหนายเลขโทรศัพท์ที่ท่านระบุไว้<br>โดยมิต้องเดินทางมา ณ ที่ทำการอบต.คลองนกกระทุง<br>หมายเหตุ ข้อมูลต่างๆที่ระบุในแบบท่อร์ม เป็นไปตามพรบ.คุ้มครองข้อมูลส่วนบุ<br>* ระบุว่าเป็นคำถามที่จำเป็น | ทคล พ.ศ. 2562 |            |         |   |              |            |                                            |   |      |
|                        | ชื่อ∽นามสกุล*<br>เรื∃อ-นเมื                                                                                                    |               |            |         |   |              |            |                                            |   |      |
|                        | ผู้น เพมู่บ <b>เ</b> น                                                                                                    |               |            |         |   |              |            | Activate Window<br>Go to Settings to activ |   |      |
| แบบฟอร์มแจ่            | วังซ่อมไฟฟ้าสาธารณะองค์การบริหารส่วน 🗖                                                                                                    | ☆             |            | $\odot$ | 0 | 5            | ¢          | तंง                                        | : |      |
|                        | คำถาม                                                                                                    | การตอบกลับ 🌀  | การตั้งค่า |         |   |              |            |                                            |   |      |
|                        | เบอร์โทรศัพท์<br>0861760649                                                                                                    |               |            |         |   |              |            |                                            |   |      |
|                        | บริเวณที่เกิดปัญหา (โปรดระบุที่อยู่ให้ชัดเจน)<br>พื้นที่ตำบลคลองนกกระทุง หมู่ที่ 10 และ หมู่ที่ 7                                                                                                    |               |            |         |   |              |            |                                            |   |      |
|                        | ประเภพของปัญหา *                                                                                                    |               |            |         |   |              |            |                                            |   |      |
|                        | <ul> <li>โหฟ้าดับ</li> <li>โดนไปพักข่าวด</li> </ul>                                                                                                    |               |            |         |   |              |            | Activate Window<br>Go to Settings to activ |   | ?    |
| แบบฟอร์มเ              | เจ้งซ่อมไฟฟ้าสาธารณะองค์การบริหารส่วน 🛅                                                                                                    | ☆             |            | ©       | 0 | ¢            | ¢          | ส่ง                                        | : |      |
|                        | คำถาม                                                                                                    | การตอบกลับ 6  | การตั้งค่า |         |   |              |            |                                            |   |      |
|                        | ประเภทของปัญหา *                                                                                                    |               |            |         |   |              |            |                                            |   |      |
|                        | <ul> <li>ไฟฟ้าลับ</li> <li>โดยไฟฟ้าเข้ารุด</li> </ul>                                                                                                    |               |            |         |   |              |            |                                            |   |      |
|                        | 🔘 โคมไฟหาย                                                                                                    |               |            |         |   |              |            |                                            |   |      |
|                        | 🔿 สายไฟฟ้าข้ารุด                                                                                                    |               |            |         |   |              |            |                                            |   |      |
|                        | ดับไม้สัมพาดสายไฟฟ้า                                                                                                    |               |            |         |   |              |            |                                            |   |      |
|                        | () อื่นๆ                                                                                                    |               |            |         |   |              |            |                                            |   |      |
|                        |                                                                                                    |               |            |         | 6 | ช่งเมื่อ 10/ | 6/24 15:49 | Activate Window<br>Go to Settings to activ |   | ···· |

๘.เมื่อได้รับข้อมูลเรียบร้อยแล้วองค์การบริหารส่วนตำบลคลองนกกระทุงจะแจ้งรายละเอียด ให้ผู้มีหน้าที่ที่รับผิดชอบในด้านนั้นๆลงพื้นที่เพื่อดำเนินการแก้ไข